| Hospital Outpatient Quality Reporting (OQR) Program Checklist for Quarter (Q) 2<br>(April 1-June 30, 2024) Measure Submissions |                                                                                                    |           |
|----------------------------------------------------------------------------------------------------|----------------------------------------------------------------------------------------------------|-----------|
| Due Date                                                                                                    | Task                                                                                                    | Completed |
| 10/09/2024                                                                                                    | Outpatient and Ambulatory Surgery Consumer Assessment of Healthcare                                                                                                    |           |
|                                                                                                    | Providers and Systems (OAS CAHPS) Survey Data                                                                                                    |           |
|                                                                                                    | 1. Log into the <u>Hospital Quality Reporting (HQR) system</u> .                                                                                                    |           |
|                                                                                                    | 2. From the Dashboard drop-down menu, select Program Reporting.                                                                                                    |           |
|                                                                                                    | 3. From the <i>Program Reporting</i> drop-down menu, select <i>Submission Requirements</i> .                                                                                                    |           |
|                                                                                                    | 4. From the <i>Program</i> drop-down options, select <i>OQR</i> .                                                                                                    |           |
|                                                                                                    | 5. From the <i>Encounter Quarter</i> options, select <i>Q2 2024</i> and click 'Export CSV'.                                                                                                    |           |
|                                                                                                    | <ul> <li>6. Check the report for the following:</li> <li>a. OAS CAHPS April Submission column states Submitted.</li> <li>b. OAS CAHPS May Submission column states Submitted.</li> <li>c. OAS CAHPS June Submission column states Submitted.</li> </ul>                                             |           |
| 11/01/2024                                                                                                    | Clinical Data                                                                                                    |           |
|                                                                                                    | 1. Log into the <u>HQR system</u> .                                                                                                    |           |
|                                                                                                    | 2. From the Dashboard drop-down menu, select Program Reporting.                                                                                                    |           |
|                                                                                                    | 3. From the <i>Program Reporting</i> drop-down menu, select <i>Submission Requirements</i> .                                                                                                    |           |
|                                                                                                    | 4. From the <i>Program</i> drop-down options, select <i>OQR</i> .                                                                                                    |           |
|                                                                                                    | 5. From the <i>Encounter Quarter</i> options, select <i>Q2 2024</i> and click 'Export CSV'.                                                                                                    |           |
|                                                                                                    | <ul> <li>6. Check the report to ensure that</li> <li>a. Total Cases Accepted by Submission Deadline column has a number greater or equal to the number you have in your Medicare Claims column.*</li> </ul>                                                                                         |           |
|                                                                                                    | *If sampling (e.g., OP-18: Median Time from ED Arrival to ED Departure for<br>Discharged ED Patients), it is acceptable to have fewer cases in the <i>Total Cases</i><br><i>Accepted by Submission Deadline</i> column, but ensure that the number meets the<br><u>Sampling Criteria</u> threshold. |           |
|                                                                                                    | Note: Population and Sampling is voluntary for the Hospital OQR Program.                                                                                                    |           |
| 11/15/2024                                                                                                    | <b>COVID-19 Vaccination Coverage Among Healthcare Personnel Data</b>                                                                                                    |           |
|                                                                                                    | 1. Log into the <u>HQR system</u> .                                                                                                    |           |
|                                                                                                    | 2. From the Dashboard drop-down menu, select Program Reporting.                                                                                                    |           |
|                                                                                                    | 3. From the <i>Program Reporting</i> drop-down menu, select <i>Submission Requirements</i> .                                                                                                    |           |
|                                                                                                    | 4. From the <i>Program</i> drop-down options, select <i>OQR</i> .                                                                                                    |           |
|                                                                                                    | 5. From the <i>Encounter Quarter</i> options, select <i>Q2 2024</i> and click 'Export CSV'.                                                                                                    |           |
|                                                                                                    | <ul><li>6. Check the report to ensure that:</li><li>a. COVID19 Submission column states Submitted.</li></ul>                                                                                                    |           |

**Please do not respond directly to this email.** For further assistance regarding the information contained in this message, please contact the Outpatient Quality Reporting Support Team at **866.800.8756** weekdays from 7 a.m. to 6 p.m. Eastern Time, or contact us through the <u>QualityNet Question and Answer Tool</u>.

If you have questions about the status of your HQR Security Official account, please call the Center for Clinical Standards and Quality Services Help Desk at **866.288.8912**, or email <u>qnetsupport@cms.hhs.gov</u>.